# 5 - ORIENTAÇÕES ESPECÍFICAS

Teleaudiências – SAP

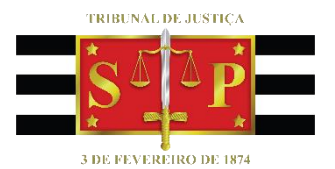

SGP 6 – Diretoria de Capacitação e Desenvolvimento de Talentos

## SUMÁRIO

| ORIENTAÇÕES ESPECÍFICAS                                         | 3  |
|-----------------------------------------------------------------|----|
| Consultar a Existência de Estação de Teleaudiência              | 3  |
| Comunicação Privada entre Recolhido e Defensor                  | 4  |
| Duração da Gravação                                             | 5  |
| Posição das Pessoas Durante a Teleaudiência                     | 5  |
| CD – Mídia Física                                               | 6  |
| Agendamento direto pelo Aplicativo Teams                        | 7  |
| Inserção do Link de Ingresso no Relatório de Pauta de Audiência | 8  |
| CRÉDITOS                                                        | 10 |

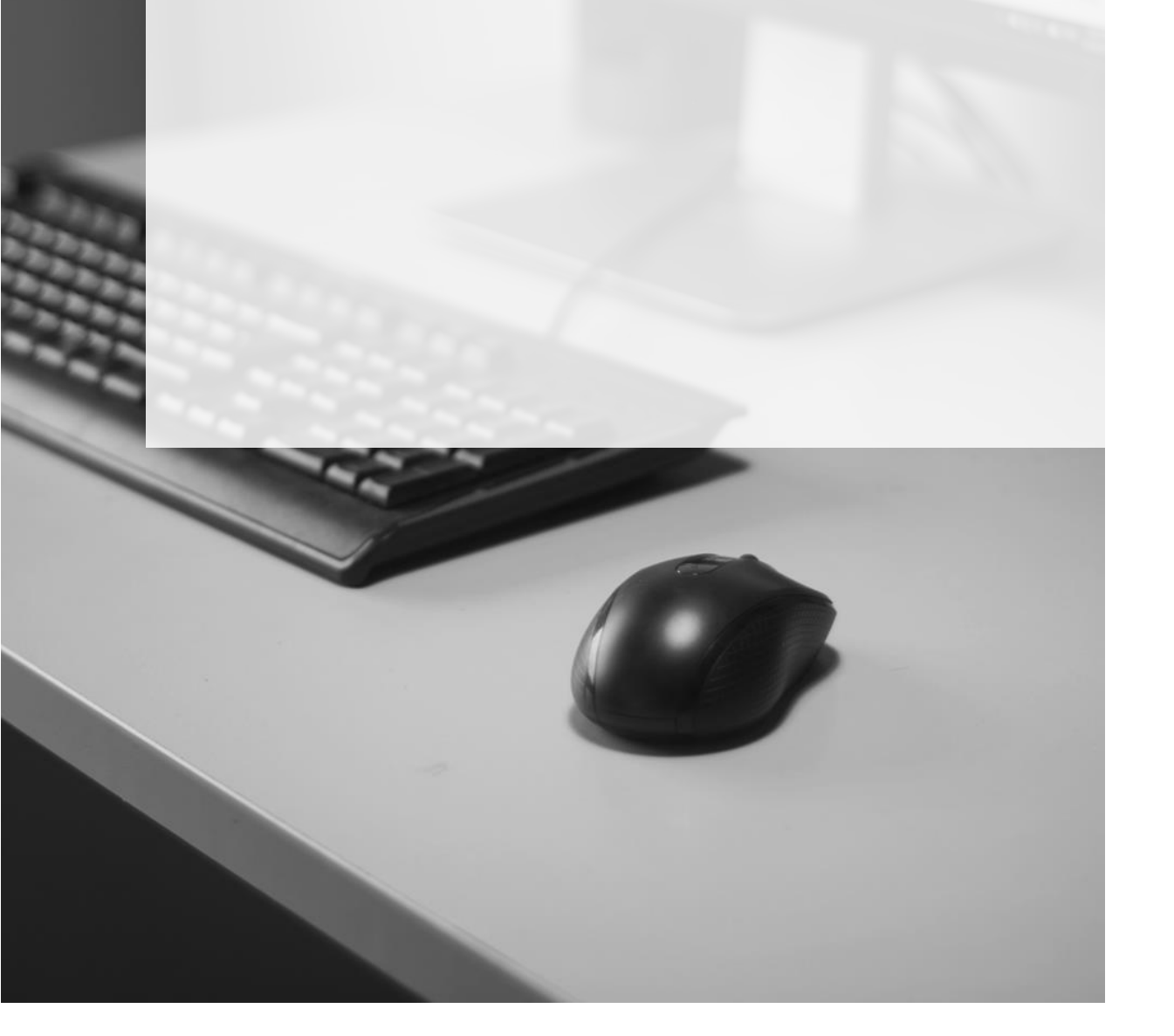

### **ORIENTAÇÕES ESPECÍFICAS**

#### Consultar a Existência de Estação de Teleaudiência

Para consultar a existência de uma estação de teleaudiência no estabelecimento prisional, o servidor deverá valer-se, por padrão, do aplicativo "Teams" (*veja a respeito na apostila 2 – Agendamento*).

Essa consulta também poderá ser feita pelo Outlook, modo "Calendário". Aqui, o servidor deverá valer-se do formato "UNIDADE PRISIONAL" + "NOME DA CIDADE" + "TELEAUDIÊNCIA" (*DISPLAY NAME*), o qual corresponde ao próprio endereço eletrônico das estações de teleaudiências das unidades prisionais vinculadas à SAP, observando-se o seguinte padrão:

- sigla da unidade prisional . nome da cidade @tjsp.jus.br (Ex: pen.araraquara.telea@tjsp.jus.br)
- sigla da unidade prisional . nome da cidade + número cardinal @tjsp.jus.br (caso a cidade tenha mais de um estabelecimento prisional da mesma categoria) (Ex: pen.avare2.telea@tjsp.jus.br)
- sigla da unidade prisional . indicação do estabelecimento prisional + número cardinal @tjsp.jus.br (na Capital o nome da cidade deverá ser substituído pela indicação do estabelecimento prisional) (Ex: cdp.pinheiros2.telea@tjsp.jus.br)

As siglas das unidades prisionais são:

- **CDP** para os Centros de Detenção Provisória
- CPP para os Centros de Progressão Penitenciária
- **CR** para os Centros de Ressocialização
- **PEN** para as Penitenciárias
- HCTP para os Hospitais de Custódia e Tratamento Psiquiátrico

- CHSP para o Centro Hospitalar do Sistema Penitenciário de São Paulo
- **RDD** para o Centro de Readaptação Penitenciária de Presidente Bernardes

Para realizar a consulta o servidor deverá utilizar o Outlook, modo de exibição "Calendário". Através do menu Página Inicial, clicar sobre "Abrir Calendário" e selecionar a opção "Do Catálogo de Endereços":

| 5                | ÷                                              |                                   |                          |                         | Calendário - celenepsc@tjsp.jus.br         | - Outlook                                   |                                  |
|------------------|------------------------------------------------|-----------------------------------|--------------------------|-------------------------|--------------------------------------------|---------------------------------------------|----------------------------------|
| Arquivo          | Página Inicial                                 | Enviar/Receber                    | Pasta Exibir             | Ajuda 🛛 🛛 Dig           | a-me o que você deseja fazer               |                                             |                                  |
|                  | <b>I</b> II II II II II II II II II II II II I |                                   | ធ្វា                     | ···                     | Semana                                     |                                             |                                  |
| Novo<br>Compromi | Nova No<br>isso Reunião Iter                   | vos Nova Reunião<br>is ∗ do Skype | Nova Reunião<br>do Teams | Hoje Próximos<br>7 Dias | Dia Semana<br>Útil Exibição de Agendamento | Abrir Grupos de<br>Calendário - Calendários | Enviar Calendário<br>• por Email |
| -                | Novo                                           | Reunião do Sky                    | pe Reunião do Teams      | lr para 🕞               | Organizar 🕞                                | 📴 Do <u>C</u> atálogo de En                 | lereços er                       |

Será exibida tela de pesquisa, onde o servidor deverá utilizar o formato padrão para buscar o endereço da estação de teleaudiência:

| Selecionar nome: Offline Global Addr | ess List     |                |                         |         | ×                    |
|--------------------------------------|--------------|----------------|-------------------------|---------|----------------------|
| Pesquisar:  Somente nome             | lais colunas | Catálogo de En | dereços                 |         |                      |
|                                      | Ir           | Offline Global | Address List - celeneps | c@tjs ∨ | Localização Avançada |
| Nome                                 | Cargo        |                | Telefone comercial      | Local   | Departam             |
| 🚨 PENHA DE FRANCA - VARA DA          |              |                |                         |         | ^                    |
| PENITENCIARIA ARARAQUARA-T           |              |                |                         |         |                      |
|                                      | CLIDED\/ICOD |                |                         | COMPLEY | O IDIDANG DEDDE      |

#### Comunicação Privada entre Recolhido e Defensor

A comunicação privada entre o réu e seu Defensor deve ser feita, <u>por regra</u>, utilizando a ferramenta **"Skype"** da Microsoft, sendo possível, inclusive encaminhar link de comunicação para o celular ou e-mail do próprio advogado (caso solicitado), sem que essa reunião seja registrada (gravada).

É importante esclarecer que a comunicação realizada pelo celular do advogado e a estação de teleaudiências do executado consumirá dados do celular do advogado.

O advogado poderá, ainda, acessar o seu e-mail e ingressar na conversa privada com o executado fazendo uso do computador disponível na sala da OAB do Fórum que estiver.

A comunicação privada poderá, <u>excepcionalmente</u>, ser feita utilizando a ferramenta **"Teams"** da Microsoft nos casos em que, o servidor que realizar o agendamento dessa reunião, somente tiver acesso ao Outlook WEB, uma vez que a ferramenta "Skype" não está disponível dentro desse aplicativo.

Na hipótese de utilização da ferramenta "Teams", finda a comunicação privada entre recolhido e defensor (*por meio de link próprio e diverso ao da teleaudiência*) a chamada deverá ser encerrada para que os equipamentos estejam disponíveis para o ingresso na teleaudiência (*chamada com link próprio e submetida à gravação*).

Em ambos os casos (via Skype ou Teams) será necessário disponibilizar ao recolhido no estabelecimento prisional um aparelho headset, a permitir a privacidade da sua comunicação.

Atenção!

Nos casos em que o defensor se mantiver na sala de audiência para realizar a comunicação privada com o recolhido também será necessário a disponibilização de um aparelho *headset*.

#### Duração da Gravação

Tratando-se de teleaudiência extensa, a gravação pelo "Teams" deverá ser realizada com duração de, no máximo, 1 (uma) hora. Após esse período a gravação deve ser interrompida e uma nova ser iniciada. Isso garantirá que a gravação possa ser salva em mídia física com tranquilidade.

#### Posição das Pessoas Durante a Teleaudiência

É importante que o depoente seja posicionado corretamente durante a teleaudiência, para que não fique distante do microfone ou deslocada da gravação.

Isso porque, apesar da teleaudiência ser exibida em formato "paisagem" (\_\_\_\_\_) enquanto está sendo realizada, a gravação dela é exibida em formato "retrato" (\_\_\_\_).

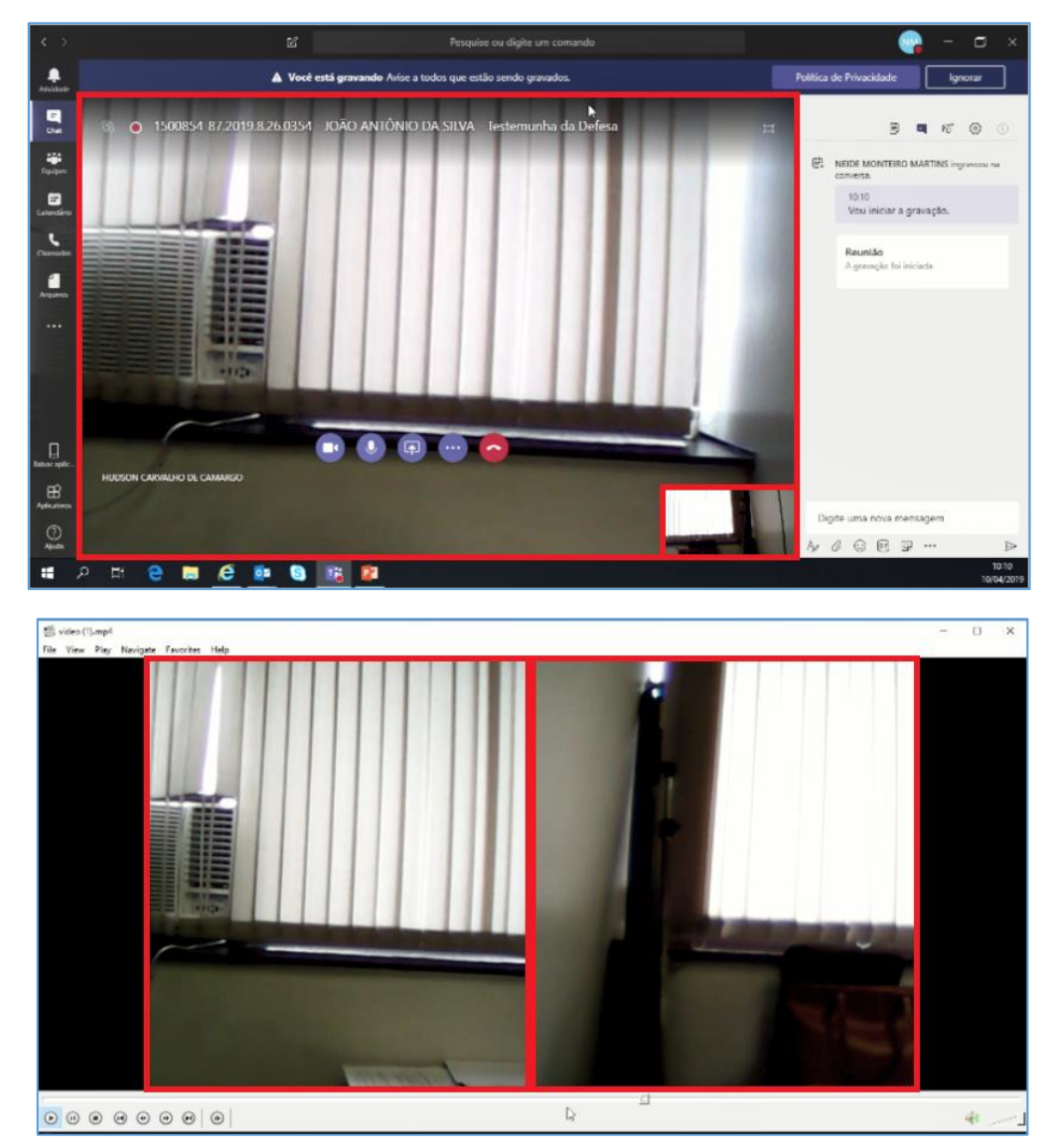

#### CD – Mídia Física

Recomenda-se cadastrar a mídia física da gravação da teleaudiência (e de qualquer outra gravação) como pendência do processo.

Lembrando-se que os depoimentos registrados em meio audiovisual <u>não serão objeto</u> <u>de transcrição</u>, e no caso de recurso de sentença, o escrivão certificará nos autos, no momento em que emitir a certidão de remessa dos autos ao Tribunal, que o registro audiovisual se encontra em perfeito estado, de modo a possibilitar sua reprodução (art. 152, NSCGJ).

#### Agendamento direto pelo Aplicativo Teams

É possível realizar o agendamento da teleaudiência diretamente pelo aplicativo Teams (consultando o calendário da estação da teleaudiência – pelo assistente de agendamento –; convidando os participantes e encaminhando o respectivo link de ingresso); contudo, essa ação é desaconselhada, uma vez que a exibição do Teams não retrata o "intervalo" efetivo do compromisso agendado, ou seja, não são demonstrados os horários de início e término daquele compromisso.

Observe que pelo calendário do Outlook 365 (1) e também pelo calendário do Outlook Web (2) os agendamentos são demonstrados com precisão, informando início e término do compromisso:

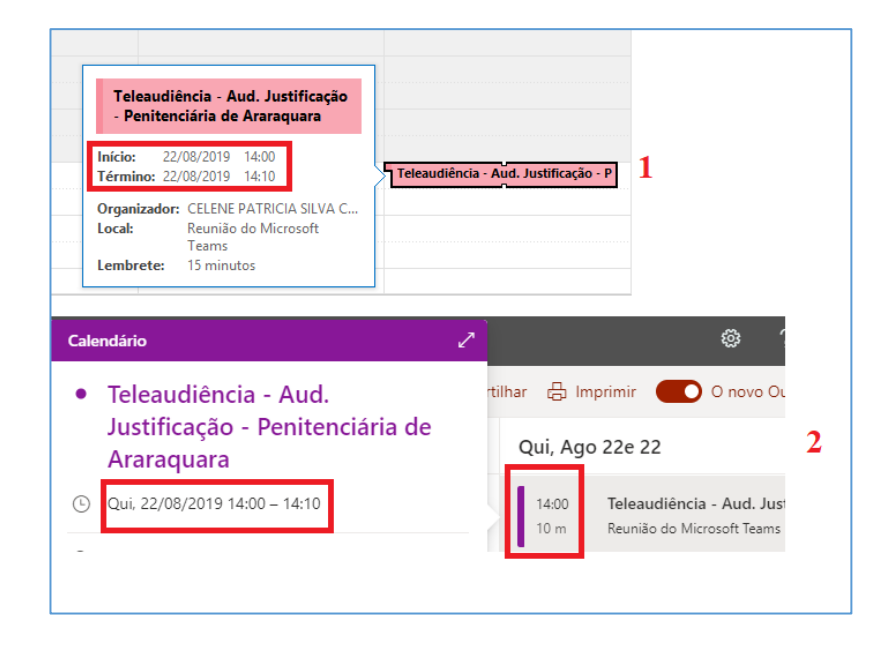

Agora, se o agendamento for realizado diretamente pelo Teams o aplicativo não informa o horário efetivamente reservado para aquele compromisso, demonstrando estar a estação de teleaudiência ocupada por intervalo maior do que o compromisso efetivamente agendado, veja:

| niciar               |         |       | Ence | rrar     |         |      |      | Convic | lar pessoas                         |
|----------------------|---------|-------|------|----------|---------|------|------|--------|-------------------------------------|
| 22 de ago de         | 2019    | 13:50 | 22   | de ago d | le 2019 | 14   | 1:50 | Con    | vidar alguém                        |
| Qui 22/08<br>12:00 1 | pm 2 pm | 3 pm  | 4 pm | 5 pm     | 6 pm    | 7 pm | 8 pm |        |                                     |
|                      |         |       |      |          |         |      |      | СС     | celenepsc@tjsp.jus.br               |
|                      |         |       |      |          |         |      |      | PA     | PENITENCIARIA ARARAQU<br>Provisório |

Inserção do Link de Ingresso no Relatório de Pauta de Audiência

É possível inserir na pauta de audiência o link de ingresso de cada teleaudiência agendada.

Para isso, quando da emissão do relatório da pauta de audiência (corrido ou tabelado) o usuário deverá acionar a atividade "Visualizar" e, em seguida, "Salvar" o relatório na extensão (\*.rtf).

| 🗟 Relatório de Pauta de Audiência Corrido 🧮                                                              | ; |
|----------------------------------------------------------------------------------------------------|---|
| Período<br>15/07/2019 ▼ a 15/07/2019 ▼                                                                   |   |
| 27 Foro de lacanga                                                                                       | a |
| Vara :                                                                                                   | 2 |
| 1 Vara Única                                                                                             |   |
| Sala:                                                                                                    | _ |
|                                                                                                    |   |
| Agente :                                                                                                 | J |
| Tipo de audiência :<br>4 Justificação                                                                    | 5 |
| Situação da audiência :                                                                                  | • |
| 1 Pendente                                                                                               |   |
| Processo: 🖉 Outro n <sup>g</sup> :                                                                       |   |
| Parâmetros de formatação                                                                                 | ٦ |
| Somente a parte passiva principal                                                                        |   |
| Somente um advogado da(s) parte(s) impressa(s)                                                           |   |
| Agrupar relatório pela sala de audiência                                                                 |   |
| Imprimir os representantes das partes (ativa/passiva) 🗌 Imprimir indicação de processo físico ou digital |   |
| Imprimir todos os assuntos                                                                               |   |
| Magistrado para impressão no relatório :                                                                 |   |
| 7339 José Roberto Bernardi Libera                                                                        |   |
| 🛓 Limpar 🖨 Imprimit 🔎 Visualizar 😪 Integromper 💥 Configurar 📍 Eechar                                     |   |
|                                                                                                    | 1 |

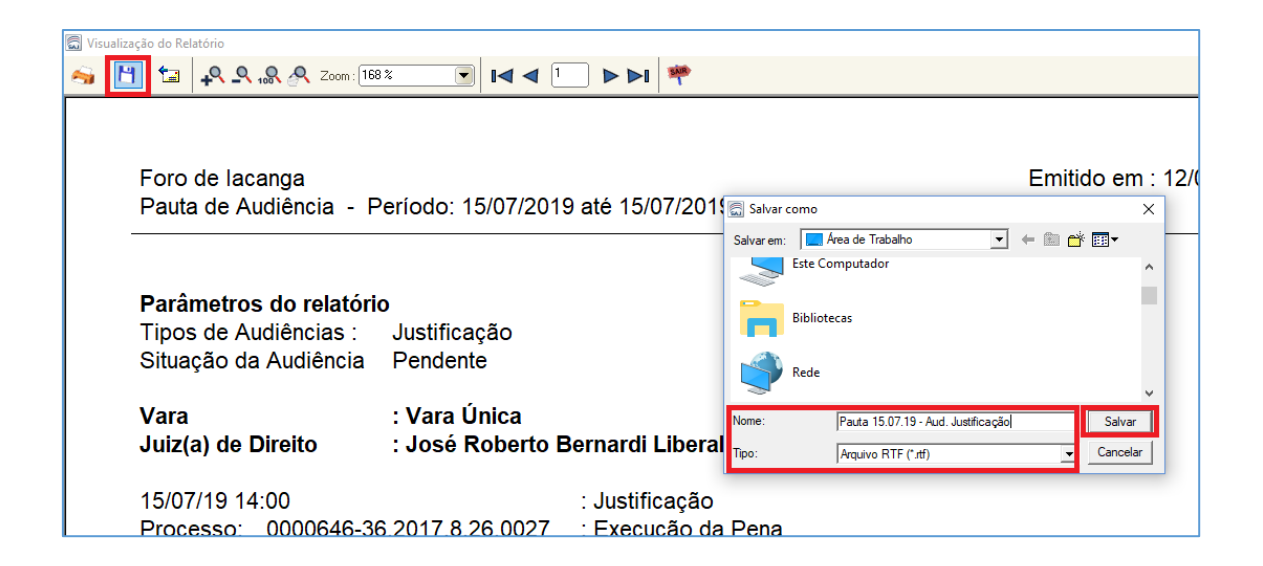

Dessa forma, o relatório será exportado para o destino onde poderá ser editado.

Com o relatório aberto para ser editado, o usuário deverá, valendo-se do segundo monitor, abrir o Outlook – *modo de exibição calendário –,* dar um duplo clique com o mouse sobre o número do processo que corresponde àquela teleaudiência agendada.

Com aquele compromisso aberto, **selecionar o link** *"Ingressar em Reunião do Microsoft Teams"* e realizar o comando CTRL+C (Copiar). No relatório da pauta de teleaudiência realizar o comando CTRL+V (Colar) logo abaixo aos dados da respectiva teleaudiência.

| Foro de <u>lacanga</u><br>Pauta de <u>Audiência</u>                                                          | Período: 15/07/20                                                   | 019 até 15/07/2019                                                                                                    |                                                          | Emitido <u>em.:</u> 12/07/2019 - 11:13<br>Página: 1 |
|----------------------------------------------------------------------------------------------------|---------------------------------------------------------------------|----------------------------------------------------------------------------------------------------|----------------------------------------------------------|-----------------------------------------------------|
| Parâmetros do relatór<br>Tipos de <u>Audiências</u><br>Situação da Audiência                                 | <b>io</b><br>Justificação<br>Pendente                               |                                                                                                    |                                                          |                                                     |
| Vara<br>Juiz(a) de Direito                                                                                   | : Vara Única<br>: José Roberto I                                    | Bernardi Liberal                                                                                                    |                                                          |                                                     |
| 15/07/19 14:00<br>Processo: 0000646-30<br>Assunto pri<br>Autor<br>Réu<br>Advoga<br>Otd. pesso<br>Situação da | 5.2017.8.26.0027<br>incipal<br>ida<br>as (audiência)<br>a audiência | : Justificação<br>: Execução da Per<br>: Pena Privativa da<br>: Justiça Pública<br>: José Chaplin da<br>: OAB 234567/SP<br>: 1<br>: Pendente | na<br>e Liberdade<br>Silva Junior<br>- Daniela Joaquim B | ergamo                                              |
| Ingressar em Reu                                                                                             | nião do Micro                                                       | osoft <u>Teams</u>                                                                                                    | Colar o link de<br>da respectiva te                      | ingresso abaixo dos dados<br>eleaudiência!          |
| 15/07/19 14:30<br>Processo: 0000004-2:<br>Assunto pri<br>Autor                                               | 9.2018.8.26.0027<br>incipal                                         | : Justificação<br>: Execução da Pei<br>: Pena Privativa de<br>: Justiça Pública                                                              | na<br>e Liberdade                                        |                                                     |

Repetir os comandos acima para inserir na pauta o link de ingresso abaixo dos dados de cada teleaudiência agendada.

Atenção! Esse único relatório contendo a pauta de todas as teleaudiências agendadas e os links de acesso a cada uma delas pode ser encaminhado para a caixa de e-mail institucional do Magistrado. Com essa pauta contendo todos os links o Magistrado poderá acessar cada teleaudiência.

Importante acessar o respectivo link de *cada teleaudiência*, pois os dados do agendamento serão exibidos na gravação.

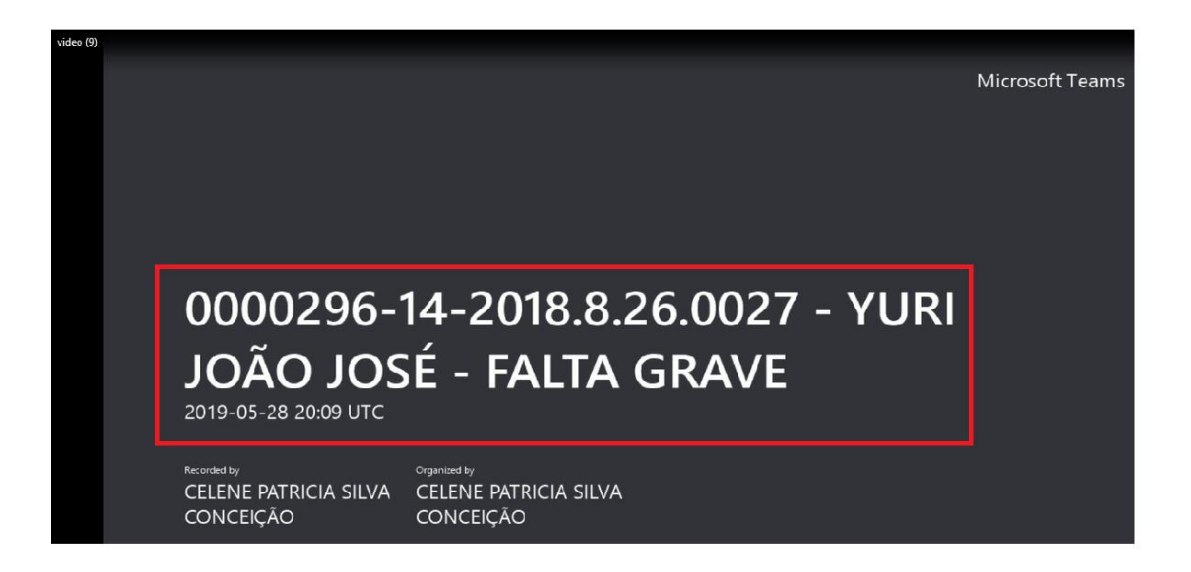

### CRÉDITOS

- SGP 6 Diretoria de Capacitação e Desenvolvimento de Talentos
- STI Secretaria de Tecnologia da Informação
- SPI Secretaria da Primeira Instância

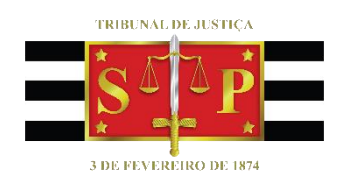